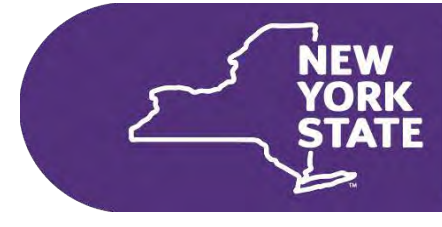

Department of Health

# Clinical Laboratory Evaluation Program

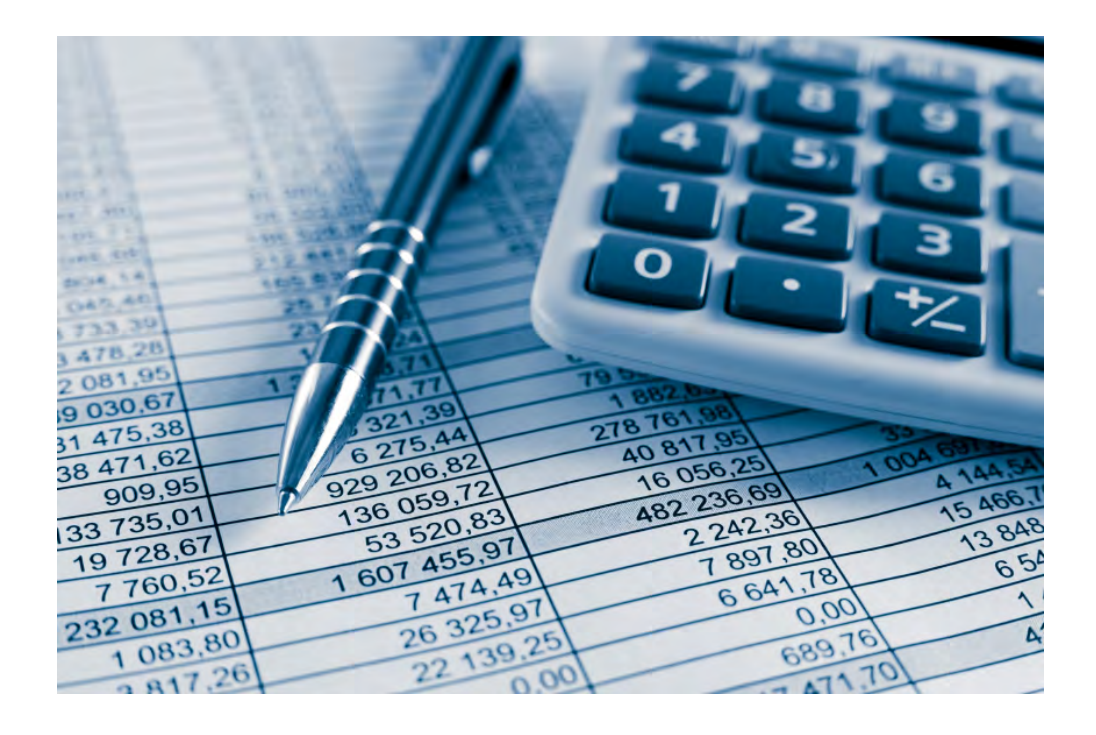

# eCLEP Manual GAR Reporting

March 2023

# eCLEP Manual Gross Annual Revenue Reporting

**Table of Contents** 

| INTRODUCTION                                                                         | 2        |
|--------------------------------------------------------------------------------------|----------|
| Getting Started: An Overview                                                         | 2        |
| REQUIREMENTS FOR USE                                                                 | 3        |
| Browser Requirements and Configuration                                               | 3        |
| ROLES AND RESPONSIBILITIES                                                           | 4        |
| HCS Access Permissions                                                               | 5        |
| ACCESSING ECLEP AND THE GAR REPORTING MODULE                                         | 6        |
| NAVIGATING IN THE GAR REPORTING MODULE                                               | 9        |
| Instructions:                                                                        | 9        |
| Report:                                                                              | 9        |
| New York Laboratories and Blood Banks Able to Segregate Income:                      | 10       |
| New York Laboratories and Blood Banks Unable to Segregate Income - Article 28 Facili | ity . 11 |
| New York Laboratories and Blood Banks Unable to Segregate Income – All Others        | 13       |
|                                                                                      | 14       |
| Consolidating the Reporting of GAR under a Single Facility:                          | 15       |
|                                                                                      | 15       |
| Peet Deperter                                                                        | 10       |
| Past Reports:                                                                        | 10       |
| Requesting an Extension for GAR Reporting                                            | 10       |
|                                                                                      | 10       |
|                                                                                      | 10       |
| EXILITY COLER                                                                        | 10       |
|                                                                                      | 19       |
| GLOSSARY                                                                             | 20       |

## Introduction

The purpose of this manual is to provide clinical laboratories with the information needed to begin using the web-based, electronic clinical laboratory information management tool, eCLEP. It includes the following major sections:

- Getting Started: An Overview introduces a laboratory to eCLEP.
- **Requirements for Use** provides hardware and software specifications and configuration settings required to access eCLEP.
- Making a Submission provides detailed directions for accessing the Gross Annual Revenue Reporting section of eCLEP and entering data.

### **Getting Started: An Overview**

The NYSDOH has developed eCLEP to enable clinical laboratories to exchange information electronically in place of mailing paper forms. This web-based application supports the inquiry, maintenance, and reporting requirements as defined by the Clinical Laboratory Evaluation Program (CLEP) and acts as a single repository for the data.

**Note**: The eCLEP application does not service Limited Service Laboratories. Please see our website at https://www.wadsworth.org/regulatory/clep/limited-service-lab-certs for information on Limited Service Laboratories.

eCLEP offers many advantages over existing paper-based processes, including:

**Data Validation** – User entries are validated for incorrectly formatted and incomplete submissions, eliminating submission failures and reducing the need for follow-up communications to correct minor errors such as missing entries.

**Delegating Submission** – The Laboratory Director may delegate the electronic submission of Laboratory information.

**Documented Delivery** – Permit reapplications and changes to laboratory information are electronically transmitted; the time of the submission and username submitting the data is recorded.

## Requirements for Use

To enter information into the eCLEP system, your laboratory must have a personal computer that is minimally configured as follows:

- Pentium processor or higher
- DSL or a broadband Internet connection (The laboratory is responsible for obtaining Internet access with an Internet Service Provider (ISP)).
- Printer (optional)

### **Browser Requirements and Configuration**

# Access to the Health Commerce System and eCLEP requires 256-bit encryption, browser setting to accept cookies and enabling of Javascript.

Supported browsers on desktop computers include: Google Chrome and Safari (Mac OS only). Support browsers on mobile devices include: Google Chrome (iOS5.1/Android 4.0 or later) and Safari (iOS5.1 or later). The Health Commerce System supports the current and two previous versions supported browsers.

Limited support is available for the following browsers: Mozilla Firefox (desktop/mobile) and WebKit-based browsers. Microsoft Internet Explorer Mobile and Safari for Windows are not supported.

# Roles and Responsibilities

This section describes the different levels of eCLEP users and their access and data submission privileges in the system. It also gives instructions on how to request access to the system.

eCLEP users at the laboratory will belong to one of two roles. Below is a description of the roles, followed by the user qualifications:

A **Laboratory Director** is an individual who is responsible for the administration of the technical and scientific operation of a clinical laboratory or blood bank, including the supervision of procedures, reporting of results and responsibilities specified in Section 19.3 of 10 NYCRR (New York Codes, Rules and Regulations) and Article 5 Title V Section 571 of the Public Health Law. Such person shall possess a Certificate of Qualification issued pursuant to Part 19 of 10 NYCRR. <u>A Director is authorized to view, enter, attest, and submit laboratory information electronically using the eCLEP system.</u>

An **Assistant Director** is a person who has been designated by the Laboratory Director to serve as an Assistant Director in one or multiple categories or subcategories of testing. Such person shall possess a Certificate of Qualification issued pursuant to Part 19 of 10 NYCRR. <u>A responsible Assistant Director</u> holding a Certificate of Qualification is authorized to **view**, **enter**, **attest**, and **submit** laboratory information electronically using the eCLEP system.

A **Delegated Submitter** is a person who has been given written authorization by the Laboratory Director to electronically submit laboratory information on behalf of the Laboratory Director. <u>A Delegated Submitter</u> is authorized to **view**, **enter**, **attest**, and **submit** laboratory information electronically using the eCLEP system.

### HCS Access Permissions

Before logging on to eCLEP to submit data, you will need access to the New York State Health Commerce System (HCS) at https://commerce.health.state.ny.us.

The New York State Department of Health assigns a NYSDOH HCS Account ID (User ID) and password to each individual who has been granted access to the HCS.

As the HCS contains confidential information, safeguard your HCS User ID and password by not revealing them to other users. Violation of the security and use agreement (e.g. sharing your User ID and password with someone else) will result in the temporary suspension of your account privileges and repeat offenses may result in the permanent removal of the account. Also, do not leave your computer logged on to the HCS unattended. For security purposes, there are **session timeouts after one hour of inactivity** and **system timeouts after eight hours of total connectivity**.

### Clinical Laboratory Directors and HCS Coordinators without HCS accounts

Clinical Laboratory Directors without HCS accounts may begin the HCS account application process with the HCS Affiliation Request form available at www.wadsworth.org/regulatory/clep/clinical-labs/obtainpermit/health-commerce. After completing the form, scan and email to CLEPHCS@health.ny.gov or fax it to 518-449-6901. The Laboratory Director will receive an e-mail from camu@its.ny.gov which will include a bar-coded PDF document to sign and have notarized. This form must be returned to the Commerce Account Management Unit (CAMU) to complete the affiliation process. Laboratory directors are expected to complete and submit this form promptly. An amended permit reflecting the change in directorship will not be issued until the laboratory director's HCS account has been verified.

The HCS Affiliation Request form is also used to establish HCS Coordinators at your laboratory.

### **Requesting HCS Accounts for Other Individuals**

The Laboratory Director or HCS Coordinator for the laboratory can electronically request an account for additional laboratory staff. The Laboratory Director or HCS Coordinator needs to log into the Health Commerce System at https://commerce.health.state.ny.us, select the Coordinator's Account Tools (left side under My Applications), then click on the appropriate 'Request an Account for...' link.

### **Delegated Submitter**

The Laboratory Director may delegate data submission privileges to a staff member who already has an HCS account by signing and completing a Delegated Submitter Request form. The form is available at www.wadsworth.org/regulatory/clep/clinical-labs/obtain-permit/health-commerce.

# Accessing eCLEP and the GAR Reporting Module

- 1. To access the eCLEP Home Page enter the following web address into an Internet browser: https://commerce.health.state.ny.us
- 2. Enter your User ID and Password into the HCS Login screen and click Sign In:

|   | NEW Health                                        |
|---|---------------------------------------------------|
|   | System                                            |
| _ |                                                   |
| U | ser ID                                            |
|   | User ID                                           |
| P | assword                                           |
|   | Password                                          |
| F | orgot Your User ID or Password 🗌 Remember User ID |

3. The HCS Homepage displays. Look for eCLEP in the left frame under My Applications:

| System                          |    |                         |          |                       |                          |                   |                   |                                            |                  |                   |            |
|---------------------------------|----|-------------------------|----------|-----------------------|--------------------------|-------------------|-------------------|--------------------------------------------|------------------|-------------------|------------|
| Welcome Shalini Banka (szb06)   |    | Important Health Events |          |                       |                          |                   |                   |                                            |                  |                   |            |
| Search                          | Q  | LIFE                    | Dona     | te Life               |                          | ( N               | YS P              | MP                                         | *                | COVID             | 19         |
| My Applications                 |    |                         |          |                       |                          |                   | 1.1.              |                                            |                  |                   |            |
| cronyms & Abbreviations         |    | Impo                    | ortan    | t Healt               | h Noti                   | ficatio           | ons               |                                            |                  |                   |            |
| CLEP                            | 0  | Posted                  | Priority | Keyword               | Source                   | Audience          | Descr             | iption                                     |                  |                   | Recipients |
| mergency Contacts               | 0  | 02/09/2023              | Alert    | Pharmacy              | NYSDOH<br>Pharmacy       | All Users         | Next A<br>Transit | Il Stakeholders Meeting<br>Ion February 21 | g Medicaid Phar  | macy Benefit      | Recipients |
| ervNY                           | 0  | 02/03/2023              | Advisory | Influenza             | NYSDOH                   | All Users         | Influer           | za Surveillance Report                     | for the Week Er  | nding 01/28/2023. | Recipients |
| Refresh My Applications Li<br>C | st | 01/30/2023              | Advisory | Infectious<br>Disease | NYSDOH                   | All Users         | Updat             | e on carbapenem-resist                     | ant Pseudomor    | nas aeruginosa    | Recipients |
|                                 |    | 01/27/2023              | Advisory | Influenza             | NYSDOH                   | All Users         | Influer           | za Surveillance Report                     | for the Week Er  | nding 01/21/2023. | Recipients |
|                                 |    | 01/23/2023              | Advisory | HIV advisory          | NYSDOH<br>AIDS Institute | All Users         | Broom             | e County HIV advisory                      | January 2023     |                   | Recipients |
|                                 |    | 01/20/2023              | Advisory | Influenza             | NYSDOH                   | All Users         | Influer           | za Surveillance Report                     | for the Week Er  | nding 01/14/2023. | Recipients |
|                                 |    | 01/13/2023              | Advisory | Influenza             | NYSDOH                   | All Users         | Influer           | za Surveillance Report                     | for the Week Er  | nding 01/07/2023. | Recipients |
|                                 |    | 01/12/2023              | Advisory | Lab advisory          | Wadsworth                | All Users         | Updat             | es to Wadsworth Cente                      | rs Pediatric HIV | Testing Service   | Recipients |
|                                 |    | Newer                   |          |                       | - 3                      | Showing notificat | ions sent in      | the past 30 days.                          |                  |                   | Older      |

4. Click on **eCLEP** in the left frame and the eCLEP Home Page will display. Click on **GAR** area at the middle right.

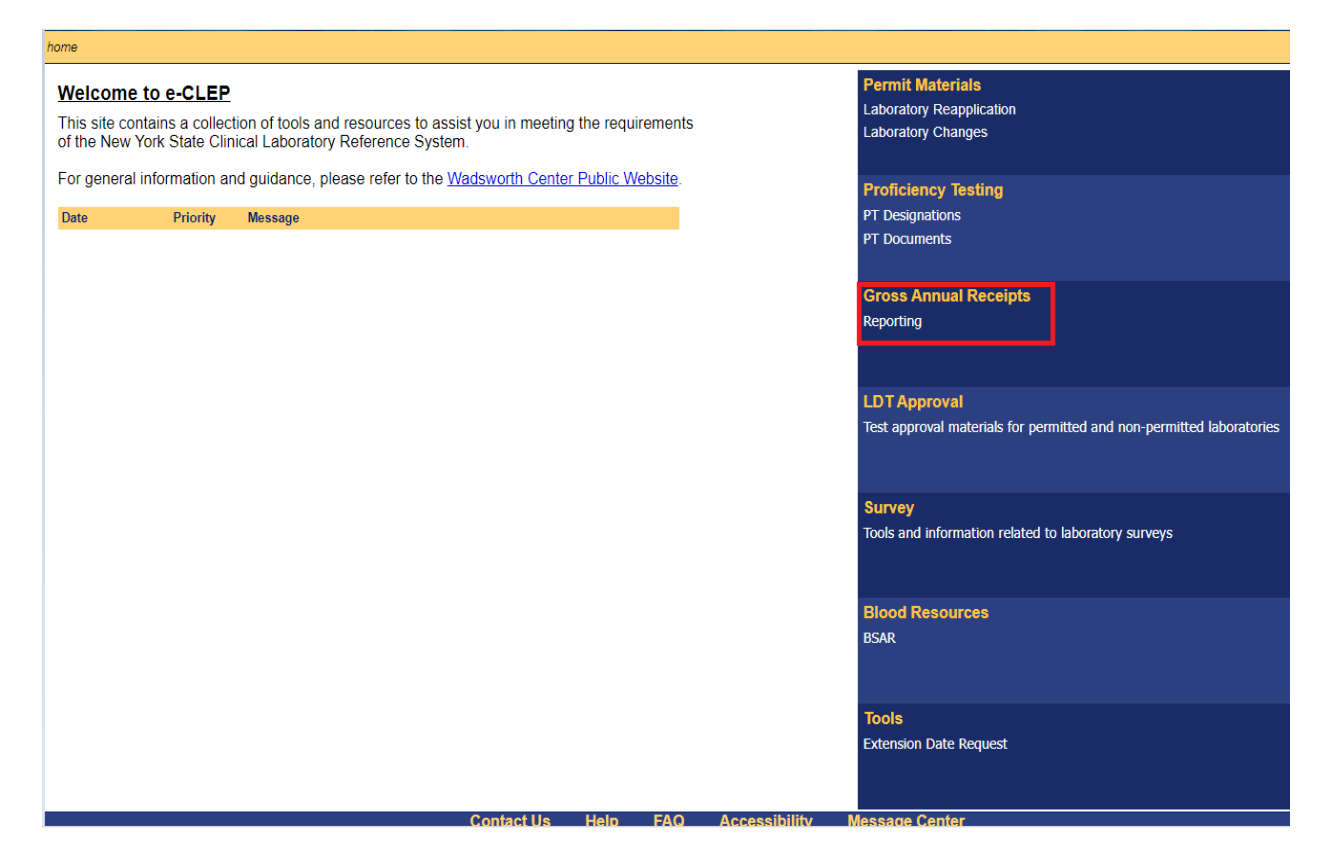

5. HCS account holders affiliated with more than one laboratory will be required to enter an appropriate 4-digit numeric Permanent Facility Identifier (**PFI**).

(An alphanumeric PFI denotes a Limited Service Laboratory (LSL). LSLs are not serviced by the eCLEP application.)

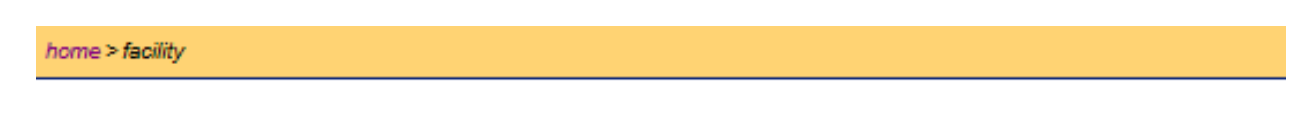

You have access to all facilities. Please enter a facility ID : Go

6. Most users will be brought directly to the **GAR** home page.

Gross Annual Revenue for the previous calendar year is required to be submitted by <u>May 15</u> of the current year. Requests for extensions may be made using the 'Request for an Extension Date' link on the left side of the webpage. This link is also available under the Tools tab. Follow the prompts to complete the extension request.

| home > gar home                  | Select                                                                                                    | Facility                   |  |  |  |  |  |  |  |  |
|----------------------------------|----------------------------------------------------------------------------------------------------|----------------------------|--|--|--|--|--|--|--|--|
| Permit Materials Prof            | ficiency Testing Gross Annual Receipts LDT Approval Survey Blood Resources Tools                                                                                                    |                            |  |  |  |  |  |  |  |  |
| GAR Home                         | PFI: 0000 Name: Internal Test for CLEP Reporting Due Date: 04/15/2022 12                                                                                                    | :00 AM                     |  |  |  |  |  |  |  |  |
| Report                           | Gross Annual Receipts Reporting                                                                                                    |                            |  |  |  |  |  |  |  |  |
| Submission                       |                                                                                                    |                            |  |  |  |  |  |  |  |  |
| Past Reports                     | To access the various GAR functions, use the menu on the left.                                                                                                    |                            |  |  |  |  |  |  |  |  |
| GAR User Manual                  | Laboratories that do not hold a Clinical Laboratory Evaluation Program permit are not required to provide Gross Annual Receipts information.                                                                                                    |                            |  |  |  |  |  |  |  |  |
| Instructions                     |                                                                                                    |                            |  |  |  |  |  |  |  |  |
| Request for an<br>Extension Date | Each year, as part of the permit reapplication process, information is collected on the gross annual receipts (GAR) for all approved laboratories. For laboratories located in New York State, the reported GAR must include revenue for all specimens tested, regardless of the state of origin. For laboratories located outside New York State, the reported GAR should reflect annual revenue obtained from testing of specimens collected in New York.<br>Article 5, Title V of the Public Health Law requires that the New York State Department of Health recover the operating costs of the Clinical Laboratory Reference System by assessing an annual inspection and reference fee on all participating clinical laboratories and blood banks. The Inspection and Reference Fees are calculated based on the previous year's Program operating expenses. Invoices for these fees are sent in late June/early July. Partial payments may be made or before June 30th, September 30th, December 31st and March 10th of the fiscal year to which billing relates.<br>The actual fee assessed for each laboratory is calculated by multiplying the total operating expenses of the Program by a fraction, the numerator of which is the total gross annual receipts of all laboratories issued permits.<br>The complete procedure for reporting gross annual receipts and the formula for calculating laboratory inspection and reference fees are outlined in Part 58-3 of New York Codes, Rules and Regulations (NYCRR), a link to this regulation is available on our public website at <u>www.wadsworth.org/regulatory/clep/laws</u> . | ≩<br>ew<br>n or<br>∋ gross |  |  |  |  |  |  |  |  |
|                                  |                                                                                                    |                            |  |  |  |  |  |  |  |  |
|                                  | Contact Us Help FAQ Accessibility Message Center                                                                                                    |                            |  |  |  |  |  |  |  |  |

## Navigating in the GAR reporting module

I. On the left side of the GAR home page, there are links to the reporting page, submission page, past reports, user manual, instructions, and request for an extension date.

GAR Home Report Submission Past Reports GAR User Manual Instructions Request for an Extension Date

### Instructions:

Click on the instructions link for information on the requirements for reporting GAR. Additional questions related to GAR reporting can be sent to CLEP@health.ny.gov. Section 576 of New York Public Health Law requires that regulated parties report gross annual receipts for all activities performed pursuant to a New York State clinical laboratory permit issued by the department. A link to the law can be found at https://www.wadsworth.org/regulatory/clep/laws. The implementing regulations for Section 576 of PHL is Subpart 58-3 of Title 10 of the New York Codes, Rules and Regulations. A link to the regulation can be found at https://www.wadsworth.org/regulatory/clep/laws.

### **Report:**

Click on the report link to begin the GAR reporting process.

#### DO NOT enter decimals – only whole numbers are acceptable.

Laboratories located in New York have three options for reporting:

- Able to Segregate Income
- Unable to Segregate Income Article 28 Facility
- Unable to Segregate Income All Others.

### Choose a method by clicking on the corresponding radio button on the Report page.

#### **Gross Annual Receipts Reporting**

A laboratory located in New York state is required to choose one of three reporting options. Please see the instruction available via the link on the left for further information. Be reminded that GAR for a laboratory located in New York includes testing on all specimens received, regardless of origin.

New York State Facilities

O Able to segregate laboratory income

O Unable to segregate laboratory income - Article 28 or similar facility

Available for facilities such as hospitals and clinics that are reimbursed by third-party payers for laboratory services as part of an all-inclusive rate. Please see the instructions available via the link on the left for further information.

O Unable to segregate laboratory income - All others facilities

Available to all facilities that are not designated under Article 28 that are unable to segregate income. This includes school-based clinics that are operated based on an all-inclusive health care fees collected from each student, or facilities that are funded by grants. Please see the instructions available via the link on the left for further information.

### New York Laboratories and Blood Banks Able to Segregate Income:

- Enter the value of all revenue earned from testing of specimens (regardless of origin) during the preceding calendar year. Do not report amounts collected and paid to New York State directly by your facility as part of the New York State Health Care Reform Act Health Services Surcharge.
- Enter the amount paid to reference laboratories for tests that are referred.
- Click Calculate.
- The **Comment** section is optional and may be used to provide clarifying information related to the reporting of GAR.
- Clear button is to clear your entry if you have not clicked on the Save button.
- Click **Save**, if you want to save your entry and complete submission later.
- If you have already saved and want to re-enter the values again, click on the **Reset** button.
- Read the Attestation, click the check box to acknowledge the attestation, then click Submit.
- The laboratory or blood bank may also opt to request for the GAR information to remain confidential. Click on the check box corresponding to the **Confidentiality** before clicking Submit.

|                                                                                                    | Please enter only whole numbers.                                                                                                  |  |  |  |  |  |  |  |  |  |
|----------------------------------------------------------------------------------------------------|----------------------------------------------------------------------------------------------------|--|--|--|--|--|--|--|--|--|
| Gross revenue earned for testing specimens:                                                                                                    | \$0                                                                                                    |  |  |  |  |  |  |  |  |  |
| Amount paid to reference labs for specimens:                                                                                                    | mount paid to reference labs for specimens: \$0                                                                                   |  |  |  |  |  |  |  |  |  |
|                                                                                                    | Calculate                                                                                                    |  |  |  |  |  |  |  |  |  |
| This is your 2019 reportable Gross Annual Receipts                                                                                                    | s:                                                                                                    |  |  |  |  |  |  |  |  |  |
| - Comment-                                                                                                    |                                                                                                    |  |  |  |  |  |  |  |  |  |
| Comment                                                                                                    |                                                                                                    |  |  |  |  |  |  |  |  |  |
| If you would like to provide a commont, placed do co bolow: (200 obsractors maximum)                                                                                          |                                                                                                    |  |  |  |  |  |  |  |  |  |
| ir you would like to provide a comment, please do so below: (200 characters maximum)                                                                                          |                                                                                                    |  |  |  |  |  |  |  |  |  |
|                                                                                                    |                                                                                                    |  |  |  |  |  |  |  |  |  |
|                                                                                                    |                                                                                                    |  |  |  |  |  |  |  |  |  |
|                                                                                                    |                                                                                                    |  |  |  |  |  |  |  |  |  |
|                                                                                                    |                                                                                                    |  |  |  |  |  |  |  |  |  |
| Attestation                                                                                                    |                                                                                                    |  |  |  |  |  |  |  |  |  |
| Please read the following attestation carefully. You must                                                                                                    | signify agreement by clicking the checkbox below, then click 'Submit'.                                                            |  |  |  |  |  |  |  |  |  |
| , , ,                                                                                                    |                                                                                                    |  |  |  |  |  |  |  |  |  |
| I confirm that the information included in this report is correct. I understand that once submitted, this information is considered final and may not be altered after the    |                                                                                                    |  |  |  |  |  |  |  |  |  |
| submission deadline. I understand that deliberately or willfully misreporting or providing misinformation will result in the nonrenewal of the clinical laboratory permit for |                                                                                                    |  |  |  |  |  |  |  |  |  |
| this facility, in addition to any other civil or criminal penalties.                                                                                                    |                                                                                                    |  |  |  |  |  |  |  |  |  |
| I nave read, and agree with, the above attestation.                                                                                                    |                                                                                                    |  |  |  |  |  |  |  |  |  |
|                                                                                                    |                                                                                                    |  |  |  |  |  |  |  |  |  |
| Confidentiality                                                                                                    |                                                                                                    |  |  |  |  |  |  |  |  |  |
| By shacking this hay I request that this report he deems                                                                                                    | ad confidential and exempt from disclosure under the Freedom of Information Law (Article & of the Dublic                          |  |  |  |  |  |  |  |  |  |
| Officers Law) pursuant to the authority in Section 89(5) (                                                                                                    | au connuential and exempt from disclosure under the Freedom of mormation Law (Article 6 of the Public<br>of the Public Health Law |  |  |  |  |  |  |  |  |  |
| Concerts Early pursuant to the dationty in Section 05(5) (                                                                                                    | I have read the above and request confidentiality                                                                                 |  |  |  |  |  |  |  |  |  |
|                                                                                                    |                                                                                                    |  |  |  |  |  |  |  |  |  |
| Cave Cubmit Depat                                                                                                    |                                                                                                    |  |  |  |  |  |  |  |  |  |
| Save Submit Reset                                                                                                    |                                                                                                    |  |  |  |  |  |  |  |  |  |
|                                                                                                    |                                                                                                    |  |  |  |  |  |  |  |  |  |

# New York Laboratories and Blood Banks Unable to Segregate Income - Article 28 Facility

- Refer to the Instructions page for a description of entities eligible to report in this manner.
- Enter the value of the *total annual cost of the laboratory*. For the purpose of this calculation, Total Annual Laboratory Cost means the total cost, both direct and indirect, salary and non-salary costs incurred in providing laboratory services for patient care on an annual basis. This total excludes the purchase of blood.
  - Institutional Cost Report location: Cost Allocation Ancillary Service Costs; AHA Ancillary Cost Allocation, Column, LABORATORY 106 Class 1155.
- Enter the Gross Revenue of the Article 28 facility. This is the total annual patient services revenues less contractual adjustments, administrative write-offs, allowances, bad debt, charity care, etc., in the providing of patient care services (Net Patient Service Revenue).
  - Institutional Cost Report location: Summary All Services, Exhibit 46; ICR Line Code 300, Column: Sum of All Columns Total Services, Class 00036.
- Enter the *Operating Cost of the Article 28 facility*. This is the total annual costs of providing patient services for the entire facility, including capital costs, but not to include non-patient related services areas, i.e., private physician's offices, or the non-reimbursable costs recognized by third party payers.

- Institutional Cost Report location: Reclassification and Adjustment of Trial Balance Expenses; Exhibit 11; CMS Line Code 118; Column Reclassified Trial Balance 5, Class 20030.
- Click Calculate Subtotal.
- Enter the amount paid to reference laboratories for tests that are referred.
- Click Calculate Total.
- The **Comment** section is optional and may be used to provide clarifying information related to the reporting of GAR.
- Clear button is to clear your entry if you have not clicked on Save button.
- Click **Save**, if you want to save your entry and complete submission later.
- If you have already saved and want to re-enter the values again, click on the **Reset** button.
- Read the **Attestation**, click the check box to acknowledge the attestation, then click **Submit**.
- The laboratory or blood bank may also opt to request for the GAR information to remain confidential. Click on the check box corresponding to the **Confidentiality** before clicking Submit.

|                                                                                                    | Please enter only whole numbers |  |  |  |  |  |  |  |
|----------------------------------------------------------------------------------------------------|---------------------------------|--|--|--|--|--|--|--|
| otal annual laboratory cost: \$0                                                                                                    |                                 |  |  |  |  |  |  |  |
| ross Revenue of Facility: \$0                                                                                                    |                                 |  |  |  |  |  |  |  |
| ross Operating Cost of Facility: \$0                                                                                                    |                                 |  |  |  |  |  |  |  |
|                                                                                                    | Calculate Subtotal              |  |  |  |  |  |  |  |
| Subtotal:                                                                                                    | 0                               |  |  |  |  |  |  |  |
| Amount paid to reference labs:                                                                                                    | \$0                             |  |  |  |  |  |  |  |
| Calculate Total                                                                                                    |                                 |  |  |  |  |  |  |  |
| This is your 2019 reportable Gross Annual Receipts:                                                                                                    |                                 |  |  |  |  |  |  |  |
| Comment                                                                                                    |                                 |  |  |  |  |  |  |  |
| If you would like to provide a comment, please do so below: (200 characters maximum)                                                                                                    |                                 |  |  |  |  |  |  |  |
| -Attestation-                                                                                                    |                                 |  |  |  |  |  |  |  |
| Please read the following attestation carefully. You must signify agreement by clicking the checkbox below, then click 'Submit'.                                                                                                    |                                 |  |  |  |  |  |  |  |
| I confirm that the information included in this report is correct. I understand that once submitted, this information is considered final and may not be altered after the submission deadline. I understand that deliberately or willfully misreporting or providing misinformation will result in the nonrenewal of the clinical laboratory permit for this facility, in addition to any other civil or criminal penalties. |                                 |  |  |  |  |  |  |  |
| Confidentiality                                                                                                    |                                 |  |  |  |  |  |  |  |
| By checking this box, I request that this report be deemed confidential and exempt from disclosure under the Freedom of Information Law (Article 6 of the Public Officers Law) pursuant to the authority in Section 89(5) of the Public Health Law.                                                                                                    |                                 |  |  |  |  |  |  |  |
| Save Submit Reset                                                                                                    | Save Submit Reset               |  |  |  |  |  |  |  |

### New York Laboratories and Blood Banks Unable to Segregate Income – All Others

- GAR must be calculated as if the laboratory or blood bank had billed the client at the prevailing Medicaid rate for their services. The prevailing rate means the fee schedule for clinical laboratory services as provided at https://www.emedny.org/ProviderManuals/Laboratory/index.aspx.
- A worksheet is provided in the GAR Reporting Module to assist in the calculation.
- Enter the final estimated GAR value from the worksheet (or custom worksheet).
- The **Comment** section is optional and may be used to provide clarifying information related to the reporting of GAR.
- Clear button is to clear your entry if you have not clicked on Save button.
- Click **Save**, if you want to save your entry and complete submission later.
- If you have already saved and want to re-enter the values again, click on the **Reset** button.
- Read the Attestation, click the check box to acknowledge the attestation, then click Submit.
- The laboratory or blood bank may also opt to request for the GAR information to remain confidential. Click on the check box corresponding to the **Confidentiality** before clicking Submit.

|                                                                                                    | Please enter only whole<br>numbers                               |
|----------------------------------------------------------------------------------------------------|------------------------------------------------------------------|
| Receipts calculated as if laboratory had billed and been paid at the prevailing Medicaid fee schedule rate:                                                                                                    |                                                                  |
| A laboratory reporting under this option must review the current <u>Medicaid Fee Schedule</u> for the rate associated with the testing being performed and multiply that rate by the number of tests performed in the calendar year. A sample worksheet is provided below for your convenience.                                                                     |                                                                  |
| Prevailing Rate Worksheet                                                                                                    |                                                                  |
| Comment                                                                                                    |                                                                  |
| If you would like to provide a comment, please do so below: (200 characters maximum)                                                                                                    |                                                                  |
| Attestation                                                                                                    |                                                                  |
| Please read the following attestation carefully. You must signify agreement by clicking the checkbox below, then click 'Submit'.                                                                                                    |                                                                  |
| I confirm that the information included in this report is correct. I understand that once submitted, this information is considered final and n submission deadline. I understand that deliberately or willfully misreporting or providing misinformation will result in the nonrenewal of the this facility, in addition to any other civil or criminal penalties. | nay not be altered after the<br>e clinical laboratory permit for |
| Confidentiality                                                                                                    |                                                                  |
| By checking this box, I request that this report be deemed confidential and exempt from disclosure under the Freedom of Information Law<br>Officers Law) pursuant to the authority in Section 89(5) of the Public Health Law.                                                                                                    | v (Article 6 of the Public                                       |
|                                                                                                    |                                                                  |
| Save Submit Reset                                                                                                    |                                                                  |

### Laboratories and Blood Banks not located in New York:

- Enter the value of all revenue earned from testing of specimens received from New York state during the preceding calendar year
- Enter the amount paid to reference laboratories for tests that are referred.
- Click Calculate.
- Click **Save**, if you want to save your entry and complete submission later.
- Clear button is to clear your entry if you have not clicked on Save button.
- If you have already saved and want to re-enter the values again, click on the **Reset** button.
- The **Comment** section is optional and may be used to provide clarifying information related to the reporting of GAR.
- Read the Attestation, click the check box to acknowledge the attestation, then click Submit.
- The laboratory or blood bank may also opt to request for the GAR information to remain confidential. Click on the check box corresponding to the **Confidentiality** before clicking Submit.

| -Out of State Facilities                                                                                                    |                                                                   |
|----------------------------------------------------------------------------------------------------|-------------------------------------------------------------------|
|                                                                                                    | Please enter only whole<br>numbers.                               |
| Gross revenue earned for testing New York State specimens:                                                                                                    | \$0                                                               |
| Amount paid to reference labs for New York State specimens:                                                                                                    | \$0                                                               |
|                                                                                                    | Calculate                                                         |
| This is your 2019 reportable Gross Annual Receipts:                                                                                                    |                                                                   |
| A laboratory reporting a \$0 GAR must indicate that either 1) the laboratory did not test any specimens in the preceding calendar year;<br>2019 or 2) the laboratory's GAR is included under the report of another laboratory. If choosing option 2, the laboratory must disclose<br>the permanent facility identifier (PFI) of the other laboratory. Note that only a laboratory that share a common owner can consolidate<br>GAR reporting under a single PFI. Please see the instructions available via the link on the left for further information. |                                                                   |
| Comment                                                                                                    |                                                                   |
|                                                                                                    |                                                                   |
| If you would like to provide a comment, please do so below: (200 characters maximum)                                                                                                    |                                                                   |
| Attestation                                                                                                    |                                                                   |
| Please read the following attestation carefully. You must signify agreement by clicking the checkbox below, then click 'Submit'.                                                                                                    |                                                                   |
| I confirm that the information included in this report is correct. I understand that once submitted, this information is considered final and submission deadline. I understand that deliberately or willfully misreporting or providing misinformation will result in the nonrenewal of the facility, in addition to any other civil or criminal penalties.                                                                                                    | may not be altered after the<br>he clinical laboratory permit for |
| Confidentiality                                                                                                    |                                                                   |
| By checking this box, I request that this report be deemed confidential and exempt from disclosure under the Freedom of Information L<br>Officers Law) pursuant to the authority in Section 89(5) of the Public Health Law.                                                                                                    | aw (Article 6 of the Public                                       |
|                                                                                                    |                                                                   |

Save Submit Reset

### Consolidating the Reporting of GAR under a Single Facility:

When one or more laboratories share a common owner, as evidenced by the sharing of a common federal employer identification number (EIN) or the same direct owner name and address as disclosed in the laboratories most recent List of Owners submitted as part of the annual permit reapplication, the Gross Annual Receipts for all those laboratories may be reported under a single laboratory. Direct ownership means the possession of stock, equity in the capital, or any interest in the profits of the clinical laboratory. In these instances, the consolidated GAR amount will be reported under one laboratory and all other associated laboratories will report a \$0 GAR.

# <u>These associated laboratories must then enter the PFI of the laboratory that is reporting the non-</u><u>zero consolidated GAR value. All laboratories are still required to submit a GAR report.</u>

Once consolidation of GAR is approved, all inspection and reference fee invoices and related financial correspondence will be combined and sent to the **reporting PFI.** This will not affect any other communication from the Clinical Laboratory Evaluation Program.

### **Reporting \$0 GAR:**

A laboratory may only report a \$0 GAR when either:

- they did not test any specimens in the preceding calendar year; or
- the laboratory's GAR is included under the report of another laboratory (See above).

If choosing option 2, the laboratory must disclose the permanent facility identifier (PFI) of the other laboratory. Note that only laboratories that share a common owner can consolidate GAR reporting under a single PFI. Please see the section titled Consolidating the Reporting of GAR under a Single Facility above.

- After entering \$0 in the 'Gross Revenue earned for testing specimens' field, click Calculate. You MUST enter "0" in the date field, the system does not recognize the default placeholder displayed.
- The 'reportable Gross Annual Receipts' field will populate and new text and data fields will appear:

| This is your 2020 reportable Gross Annual Receipts: \$0                                                                                                    |
|----------------------------------------------------------------------------------------------------|
| A laboratory reporting a \$0 GAR must indicate that either 1) the laboratory did not test any specimens in the preceding calendar year; 2020 or 2) the laboratory's GAR is included under the report of another laboratory. If choosing option 2, the laboratory must disclose the permanent facility identifier (PFI) of the other laboratory. Note that only a laboratory that share a common owner can consolidate GAR reporting under a single PFI. Please see the instructions available via the link on the left for further information. |
| Did not test any specimens in 2020: 🗌                                                                                                    |
| Gross Annual Receipts for 2020 are reported under PFI number:                                                                                                    |

- If no specimens were tested in the prior calendar year, click the checkbox next to the text "Did not test any specimens in...".
- If Gross Annual receipts are consolidated under another laboratory's report that is under common ownership, then enter the PFI of the other laboratory in the field after "Gross Annual Receipts for (year) are reported under PFI number:".

\***NOTE**: Reporting \$0 GAR is not acceptable for not-for-profit entities. If no monies are collected for testing, then the GAR Report must be estimated based on the Medicaid Prevailing Rate(s) for the testing performed. For all other situations, you must contact CLEP at clep@health.ny.gov for guidance.

### Verifying your submission:

To verify that the system recorded your submission, click on **Submission** on the left. If the submission was successful the date, time of submission and the username (only if submitter is the DI or AD) of the person who submitted the report will be displayed.

| GAR Home       PFI: 0000       Name: Internal Test for CLEP       Reporting Due Date: 04/15/2022 12         Report       Gross Annual Receipts Reporting - Submission       Gross Annual Receipts Reporting - Submission         Past Reports       Submitselon       Submitted for : 2021         GAR User Manual       Submitted on : 03/29/2022 8:22 AM       Submitted by : -         Request for an Extension Date       Gross Revenue of Facility:       \$456,066         Amount paid to reference labs:       \$50         This is your 2021 reportable Gross Annual Receipts:       \$456,016 | Permit Materials Pr                                                                       | oficiency Testing                                           | Gross Annual Receipts                                  | LDT Approval                | Survey   | Blood Resources    | Tools          |                                         |
|----------------------------------------------------------------------------------------------------|-------------------------------------------------------------------------------------------|-------------------------------------------------------------|--------------------------------------------------------|-----------------------------|----------|--------------------|----------------|-----------------------------------------|
| Gross Annual Receipts Reporting - Submission         Submission         Past Reports         GAR User Manual         Instructions         Request for an Extension Date         Gross Revenue of Facility:         \$456,066         Amount paid to reference labs:         \$50         This is your 2021 reportable Gross Annual Receipts:                                                                                                    | GAR Home                                                                                  | PFI: 0000                                                   | Name: Internal Test for                                | CLEP                        |          |                    |                | Reporting Due Date: 04/15/2022 12:00 Al |
| Extension Date     Gross Revenue of Facility:     \$456,066       Amount paid to reference labs:     \$50       This is your 2021 reportable Gross Annual Receipts:     \$456,016                                                                                                    | Report<br>Submission<br>Past Reports<br>GAR User Manual<br>Instructions<br>Request for an | Submission<br>Submitted for<br>Submitted on<br>Submitted by | Complete ✓<br>: 2021<br>: 03/29/2022 8:22 AM<br>: -    | Gross A                     | nnual Re | ceipts Reporting - | Submission     |                                         |
|                                                                                                    | Extension Date                                                                            | Gross Revenu<br>Amount paid t                               | e of Facility:<br>o reference labs:                    | al Pacainta                 |          | \$456              | \$,066<br>\$50 |                                         |
| Did not test any New York specimens in 2021:<br>Gross Annual Receipts for 2021 are reported under PFI number:                                                                                                    |                                                                                           | Did not test an<br>Gross Annual                             | ny New York specimens in<br>Receipts for 2021 are repo | 2021:<br>orted under PFI nu | mber:    |                    | ,010           |                                         |

### **Past Reports:**

In 2019 and beyond, laboratories and blood banks will be able to view and print previous GAR Reporting submissions. This page only displays GAR Reports that have accepted by the department.

This feature will not be available for 2018 or prior years. Data from previous years that were submitted on hard copy forms will not be entered into the online GAR Reporting Module.

### Requesting an Extension for GAR Reporting

• On the **Gross Annual Receipts Reporting** Home page, there is a link that points to the **Extension Request Date** page on the left panel that will take you to the Tools tab.

| Permit Materials Prot            | ficiency Testing                                                                                                    | Gross Annual Receipts DLDT A                                                                                                    | pproval Survey                                                                                         | Tools                                                                  |                                                                                                    |  |
|----------------------------------|----------------------------------------------------------------------------------------------------|----------------------------------------------------------------------------------------------------|----------------------------------------------------------------------------------------------------|------------------------------------------------------------------------|----------------------------------------------------------------------------------------------------|--|
| GAR Home                         | PFI: 0000                                                                                                    | Name: 012 DEV Internal Test for                                                                                                    | CLEP TEST 1 DUMN                                                                                       | ſΥ                                                                     | Reporting Due Date: 06/05/2021 12:00 AM                                                                                                    |  |
| Report                           |                                                                                                    |                                                                                                    | Gross Ann                                                                                              | ual Receip                                                             | ts Reporting                                                                                                    |  |
| Submission                       |                                                                                                    |                                                                                                    |                                                                                                    |                                                                        |                                                                                                    |  |
| Past Reports                     | To access the v                                                                                                    | arious GAR functions, use the menu of                                                                                                    | on the left.                                                                                           |                                                                        |                                                                                                    |  |
| GAR User Manual<br>Instructions  | Laboratories t                                                                                                    | hat do not hold a Clinical Laborator                                                                                                    | y Evaluation Progra                                                                                    | m permit are                                                           | not required to provide Gross Annual Receipts information.                                                                                                    |  |
| Request for an<br>Extension Date | Each year, as p<br>located in New<br>York State, the                                                                                                    | art of the permit reapplication process<br>York State, the reported GAR must in<br>reported GAR should reflect annual re                                        | s, information is collect<br>clude revenue for all s<br>evenue obtained from                           | ted on the gro<br>pecimens test<br>testing of spe                      | oss annual receipts (GAR) for all approved laboratories. For laboratories<br>ted, regardless of the state of origin. For laboratories located outside New<br>cimens collected in New York.                                                              |  |
|                                  | Article 5, Title V<br>System by asse<br>calculated base<br>before June 30                                                                                                    | of the Public Health Law requires tha<br>assing an annual inspection and refere<br>ad on the previous year's Program ope<br>th, September 30th, December 31st a | t the New York State I<br>ence fee on all particip<br>erating expenses. Invo<br>nd March 10th of the f | Department of<br>ating clinical I<br>ices for these<br>iscal year to v | f Health recover the operating costs of the Clinical Laboratory Reference<br>laboratories and blood banks. The Inspection and Reference Fees are<br>fees are sent in late June/early July. Partial payments may be made on or<br>which billing relates. |  |
|                                  | The actual fee assessed for each laboratory is calculated by multiplying the total operating expenses of the Program by a fraction, the numerator of which is the gross annual receipts of the laboratory and the denominator of which is the total gross annual receipts of all laboratories issued permits. |                                                                                                    |                                                                                                    |                                                                        |                                                                                                    |  |
|                                  | The complete p<br>New York Code                                                                                                    | rocedure for reporting gross annual re<br>s, Rules and Regulations (NYCRR), a                                                                                   | eceipts and the formula<br>I link to this regulation                                                   | a for calculatir<br>is available o                                     | ng laboratory inspection and reference fees are outlined in Part 58-3 of the<br>n our public website at <u>www.wadsworth.org/regulatory/clep/laws</u> .                                                                                                 |  |

From the Tools tab in eCLEP, click on the **Extension Date Request** link on the left panel.

| Permit Materials                               | Profi | ciency Testing                                                                                                    | Gross Annual Receipts                                                                                                    | LDT Approval                                                                                                    | Survey                                    | Tools                                     |                                                                                                    |
|------------------------------------------------|-------|----------------------------------------------------------------------------------------------------|----------------------------------------------------------------------------------------------------|----------------------------------------------------------------------------------------------------|-------------------------------------------|-------------------------------------------|----------------------------------------------------------------------------------------------------|
| Tools Home                                     | _     | <b>PFI:</b> 0000                                                                                                    | Name: Internal Test fo                                                                                                    | CLEP                                                                                                    |                                           |                                           |                                                                                                    |
| <ul> <li>Extension Date<br/>Request</li> </ul> |       |                                                                                                    |                                                                                                    |                                                                                                    | <u>Exten</u>                              | sion Dat                                  | te Request                                                                                                    |
|                                                |       | Items with a * a<br>Please use this<br>Receipts report<br>for the laborato<br>*Extension Re<br>Survey Id:<br>*New Date:<br>Reason:<br>Characters Rea | are required.<br>Extension Date Request t<br>ing. The laboratory will be<br>ry, laboratory contact person<br><b>quest for:</b> | ool to request extens<br>notified via email of t<br>n and laboratory dirr<br>lect request type <b>v</b><br>lect Survey <b>v</b><br>dd/yyyy | ions of due<br>he approva<br>ector and la | dates for s<br>or denial d<br>boratory ov | submission of Plans of Correction, Permit Re-application or Gross Annual<br>of the extension request. The emails will be sent to the emails on file in eCLEP<br>wner. |

- Select the request type (GAR) from the drop-down menu, Extension Request for.
- Enter a proposed date for the extension date in the **New Date** field:

| Permit Materials          | Proficiency Testing                                                                                                    | Gross Annual Receipts                                                                                                    | LDT Approval Su                                                                                                    | urvey Tools                                                     |                                                                                                    |                                                                   |  |
|---------------------------|----------------------------------------------------------------------------------------------------|----------------------------------------------------------------------------------------------------|----------------------------------------------------------------------------------------------------|-----------------------------------------------------------------|----------------------------------------------------------------------------------------------------|-------------------------------------------------------------------|--|
| Tools Home                | <b>PFI:</b> 0000                                                                                                    | Name: Internal Test for 0                                                                                                | CLEP                                                                                                    |                                                                 |                                                                                                    |                                                                   |  |
| Extension Date<br>Request |                                                                                                    |                                                                                                    |                                                                                                    |                                                                 |                                                                                                    |                                                                   |  |
|                           |                                                                                                    | Extension Date Request                                                                                                   |                                                                                                    |                                                                 |                                                                                                    |                                                                   |  |
|                           | Items with a * au<br>Please use this<br>Receipts reportin<br>for the laborator<br>*Extension Rec<br>Survey Id:<br>*New Date:<br>Reason:<br>Characters Rem | re required.<br>Extension Date Request too<br>g. The laboratory will be no<br>y, laboratory contact person<br>quest for: | I to request extensions<br>tified via email of the a<br>and laboratory director<br>ct request type<br>ct Survey<br>I/yyyy | of due dates for si<br>oproval or denial o<br>and laboratory ow | ubmission of Plans of Correction, Permit Re-<br>if the extension request. The emails will be so<br>mer. | application or Gross Annual<br>ent to the emails on file in eCLEP |  |

- Use the **Reason** field to add any notes if deemed necessary.
  - Requests for extensions beyond May 31<sup>st</sup> must include a Reason or the request will be rejected.
- Clicking the **Save** button, completes the request process for an extension date. No extra step is required.

### **Re-opening the GAR Reporting Module**

To re-open the GAR reporting module, **E-mail:** clep@health.ny.gov

### Please indicate "Re-Open GAR" with your PFI number in the subject line!

### **HCS** Timeout

For security reasons, there are session timeouts after one hour of inactivity and HCS timeouts after eight hours of total connectivity. These timeouts occur without warning. Timeouts take you back to the login page and force you to re-enter your User ID and Password. If a timeout occurs before you hit **Save** on a data entry page, you will lose all your data entry.

### Exiting eCLEP

There are two ways to exit eCLEP:

- 1. Close your browser by selecting **File** and **Close** from the browser's menu.
- 2. Click **Logout** at the top right.
  - a. The You are now logged off message page displays.

### **Technical Support**

Technical Support is available for eCLEP and for the NYSDOH Health Commerce System (HCS) in the following areas:

### Help with HCS Enrollment, HCS Accounts, HCS access

For additional assistance contact the Commerce Account Management Unit (CAMU) Help Desk:

# (866) 529-1890 (Mon-Fri 8am – 4:45pm EST/EDT) camu@health.ny.gov

### Help with eCLEP

For additional assistance contact the Clinical Laboratory Evaluation Program:

• E-mail support at CLEP@health.ny.gov.

### <u>Glossary</u>

**CLEP** – Clinical Laboratory Evaluation Program

**Delegated Submitter** – a person who has been given written authorization by the Laboratory Director to electronically submit facility information on behalf of the Director. A Delegated Submitter will be authorized to enter and submit data electronically using the eCLEP system.

**DOH** – Department of Health

eCLEP – Electronic Clinical Laboratory Evaluation Program application located on the HCS

**HCS** – Health Commerce System – the Department of Health's secure Internet network that provides data interchange between health care providers and the NYSDOH.

**HCS Coordinator** – An individual at the laboratory, designated by the laboratory director, who has the responsibility of requesting additional HCS accounts for data entry individuals. The HCS Coordinator also affiliates HCS User IDs with the laboratory for new users and removes the affiliations for users who have left the laboratory.

**Laboratory Director** – an individual who is responsible for the administration of the technical and scientific operation of a clinical laboratory or blood bank, including the supervision of procedures, reporting of results and responsibilities specified in Subpart 19.3 of 10 NYCRR and Article 5 Title V Section 571 of the Public Health Law. Such person shall possess a Certificate of Qualification issued pursuant to Part 19 of 10 NYCRR. A Director will be authorized to enter, submit and attest to information entered using the eCLEP system.

**NYCRR –** New York Codes, Rules and Regulations

**NYSDOH –** New York State Department of Health

**PDF** – Portable Document Format file – a file format which creates documents with a consistent look. The PDF file format was created by Adobe Systems. Adobe Reader software may be downloaded free-of-charge from: http://www.adobe.com.

**PFI** – Permanent Facility Identifier that identifies a laboratory

**User ID** – An identification for logging on to the HCS